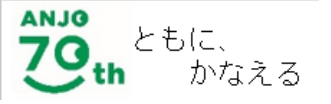

 
 会城市
 SUSTAINABLE DEVELOPMENT GOALS

 安城市は持続可能な開発目標(SDGs)を支援しています.

令和4年度途中入会申込用

# 児童クラブ入会 オンライン申請 マニュアル

# 安城市子育て支援課児童クラブ係 、 0566-72-2319

# あんぱ~く 安城市大東町8-2

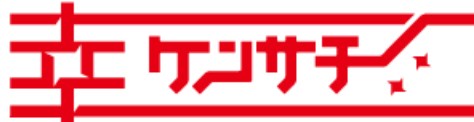

つながる。かなえる。健幸のまち、**安城** 

Copyright@Anjo City. All Rights Reserved.

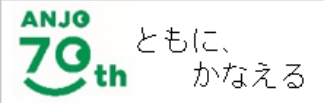

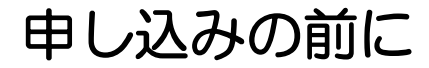

### <u>あらかじめご準備いただきたいもの</u>

あらかじめ「安城市児童クラブ入会案内」をよく読んでいただき、次の必要書類等の画像データを申請で利用する端末に保存のうえ、入力してください。

① 就労証明書

父・母のほか、同一住所に20歳以上69歳以下の親族等がいる世帯はその者について の就労証明書も必要

- 2 病院で証明された診断書または手帳の写し
  - ・出産、長期の入院、疾病や負傷、または精神若しくは身体に障害を有している場合
  - ・親族を常時介護している場合

※身体障害者3級以上、療育手帳C以上、精神障害者保健福祉手帳3級以上、介護保険被保険者証(要介護の認定が分か

るもの)のいずれかをお持ちの方は、手帳等の写しを提出していただければ、医師の証明は必要ありません。

※介護を理由に申請をされる方には、介護の状況について聞き取りをさせていただきます。

- ③ 育成料減免申請書(次の世帯は育成料が免除される場合があります)
  - 生活保護
  - ・市町村民税が非課税で、安城市遺児手当の支給認定を受けている世帯

添付できるファイル形式は、「pdf」「png」「jpeg」「jpg」のみです。

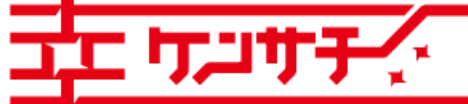

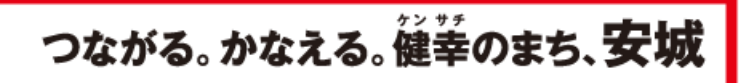

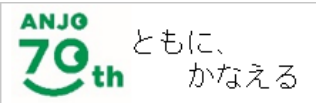

申し込みの前に

 
 会城市
 SUSTAINABLE DEVELOPMENT
 COALS

 安城市は持続可能な開発目標(SDGs)を支援しています.

### その他留意点

入力には30分程度かかります。60分間でタイムアウトになってしまうため、 60分以上入力にかかりそうな場合は次のように対応ください。

### ①操作時間の延長

入力画面右の「操作時間を延長する」を選択すると入力時間を 120分間に延長できます。

②申込データの一時保存(パソコンのみ)

申込ページ最下部「入力中のデータを保存する」を選択。

※スマートフォンの場合は一時保存できません。

| フンサチャー つながる。かなえる。従業のまち、安美                                                                                                    | 成 |
|----------------------------------------------------------------------------------------------------|---|
| スカ中のデータを一時保存<br>【申込データー時保存の注意事項】<br>・一時保存データは、7日間電子申請システムに保存します。(7日を経過すると自動削除します)<br>・保存した申込の再開には、「利用者ログイン」または「バスコード」が必要です。<br>・「バスコード」は、一時保存完了画面に表示されます。忘れないように記録してください。<br>・申込の再開後に再度一時保存を行う場合、一時保存データは上書きされます。<br>「入力中のデータを保存する」では申込みの手続きが完了しておりませんのでご注意ください。<br>▲ 入力中のデータを保存する | 2 |
|                                                                                                    |   |

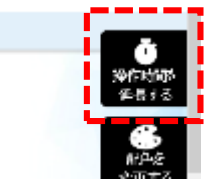

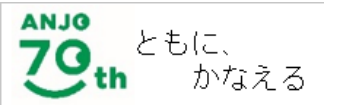

申し込みの前に

### その他留意点

ブラウザの「戻る」のボタンやキーボード の「BackSpace」、「Alt」+「←」キーで、 前の画面に戻る操作は行わないでください。 エラー画面が表示され、最初から入力をや り直していただくことになります。

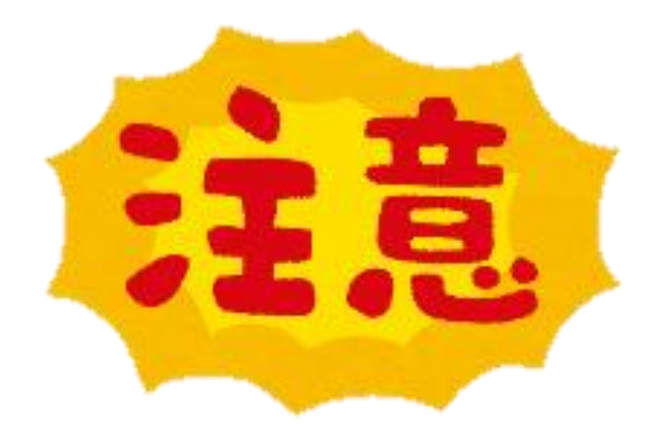

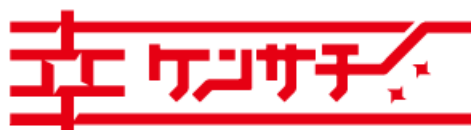

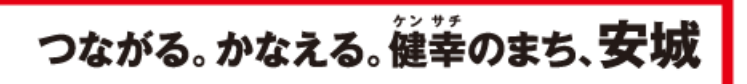

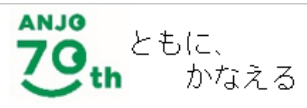

電子申請・届出システムのアクセス

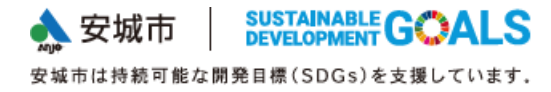

検索サイト等で「安城市公式ホームページ」へアクセス

▶検索窓で「児童クラブ入会オンライン申請」と検索する。

▶検索結果で表示された「令和4年度児童クラブ入会の申請について」を選択。

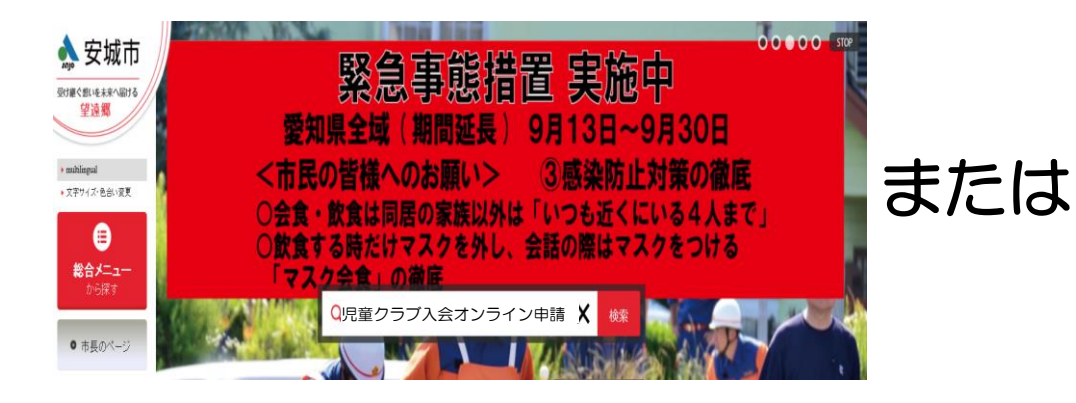

スマートフォンをお使いの場合は、下 のQRコードからアクセスできます。

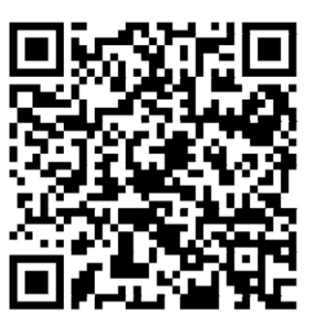

# 画面の見やすさ、操作しやすさの点からパソコ ンによる申込みを推奨します。

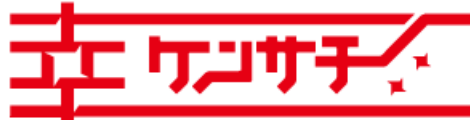

つながる。かなえる。健幸のまち、安城

Copyright© Anjo City. All Rights Reserved.

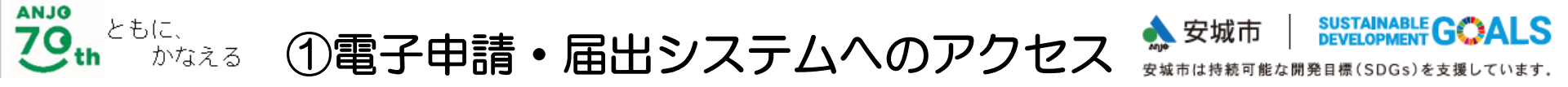

# アクセスしたページ内より、受付方法の「オンライン申請」からあいち電子申 請届出システムへのリンクを選択。

| 郵送                                                                       |  |
|--------------------------------------------------------------------------|--|
| 下記の宛先まで必要書類をお送りください。                                                     |  |
| 〒446-0065 安城市大東町8-2 子育て支援総合拠点施設(あんぱ~く) 子育て支援課児童クラブ係 あて                   |  |
|                                                                          |  |
| オンライン申請                                                                  |  |
| <ul> <li>児童クラブ入会オンライン申請マニュアル</li> <li>あいち電子申請届出システム(申請はこちらから)</li> </ul> |  |
| 窓口受付                                                                     |  |

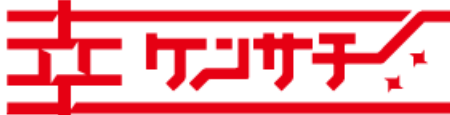

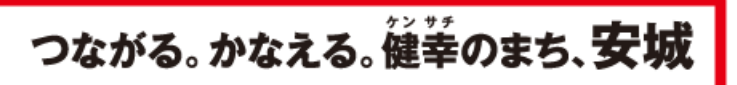

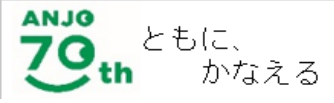

②申込ページへのアクセス

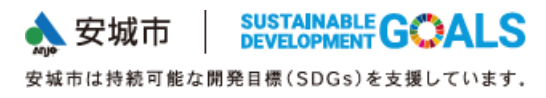

## アクセス先ページから「利用者登録せずに申し込む方はこちら」を選択

| であいち 安城           | 沛 電子申請・届出システム                     | <ul><li><b>1 1 1</b> &lt;</li></ul> |
|-------------------|-----------------------------------|----------------------------------------------------------------------------------------------------|
| <b>***</b> 申請団体選択 | と 申請書ダウンロード                       |                                                                                                    |
| > 手続き申込 > 「       | 申込内容照会 )職責署名検証                    |                                                                                                    |
|                   | 手続き申込                             |                                                                                                    |
| 利用者ログイン           |                                   |                                                                                                    |
| 手続き名              | 児童クラブ令和4年5月入会申し込み                 | オンラインでの受付時期は、<br>前月の1日から15日まで                                                                                                    |
| 受付時期              | 2022年4月1日0時00分~2022年4月15日23時59分 🖌 | र्ल् गुः                                                                                                    |
|                   | 利用者登録せずに申し込む方はこちら >               | 利用者登録される方はこちら                                                                                                    |

6

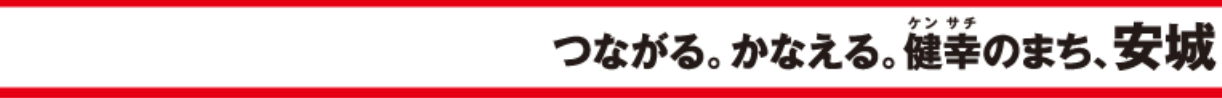

Copyright@Anjo City. All Rights Reserved.

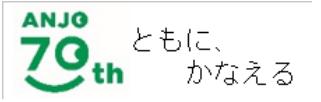

③注意事項・メールアドレスの確認

### 説明事項をよく確認のうえ、「同意する」を選択

#### 手続き説明

この手続きは連絡が取れるメールアドレスの入力が必要です。 下記の内容を必ずお読みください。

#### ※添付ファイルは一度パソコンに保存してから開くようにしてください。

| 手続き名    | 児童クラブ令和4年5月入会申し込み                                                                                                    | ダウンロードファ                            |
|---------|----------------------------------------------------------------------------------------------------|-------------------------------------|
| 説明      | 児童クラブ令和4年5月入会の申し込みを受け付けます。                                                                                                    | ダウンロードファ                            |
|         | 年度内の途中入会は入会希望月の前月に受け付けします。(毎月実施)                                                                                                    | <利用規約>                              |
|         | 申請にあたっては、就労証明書等の添付が必要になります。あらかじめ必要書類等をご準備いただき、そ<br>の画像データを申請で利用する端末に保存の上、入力していただくことをお勧めいたします。なお、使用で<br>きるデータ形式は「pad」、「pag」、「jpg」のみとなります。 | あいち電子申<br>1 目的<br>この規約は、<br>本部(警察署) |
|         | ※入力時間目安 お子様1人あたり20分~30分<br>(制限時間60分、最大180分まで延長可能)                                                                                        | 諸・届出を行う                             |
| 受付時期    | 2 0 2 2年4月1日0時0 0分~2 0 2 2年4月15日2 3時5 9分                                                                                                 | 本システム!                              |
|         |                                                                                                    | 3 利用上の注                             |
| 問い合わせ先  | 安城市子育で支援課児童クラブ係(あんば~く)                                                                                                    | 本システムの<br>ます。                       |
| 電話番号    | 0566-72-2319                                                                                                    | 「同意する」ボタン                           |
| FAX番号   | 0566-74-7457                                                                                                    | 登録した情報は当                            |
| メールアドレス | shien@city.anjo.lg.jp                                                                                                    |                                     |

| ダウンロードファイル1 | 安城市児童クラブ入会案内.pdf        |
|-------------|-------------------------|
| ダウンロードファイル2 | <u>民間及び公立クラブマップ.pdf</u> |
| ダウンロードファイル3 | 就労証明書.doc               |
| ダウンロードファイル4 | <u>就労訂明書(記入例).pdf</u>   |
| ダウンロードファイル5 | 自営業に関するフロチャート.pdf       |
| ダウンロードファイル6 | 診断書(医病).docx            |
| ダウンロードファイル7 | 育成料减免申請書.doc            |

諸・届出システム利用規約

、あいち電子申請・届出システム(以下「本システム」という。)を利用して愛知県(議会、執行機関、公営企業管理者、病院事業管理者、県警察 を含む。)若しくはこれらに置かれる機関。)又は、愛知県内市町村(名古屋市を除く。)(以下「県内市町村」という。)にインターネットを通じて申 うために必要な事項について定めたものです。

ま、愛知県及び県内市町村が共同設立したあいち電子自治体推進協議会(以下「協議会」という。)が運営します。

主音

の利用者(以下「利用者」という。)は、この規約に同意していたたくことが必要です。このことを前提に、協議会は本システムのサービスを提供し

をクリックすることにより、この説明に同意いただけたものとみなします。 サービス内でのみ利用するものであり、他への転用・開示は一切行いません 。

#### 上記をご理解いただけましたら、同意して進んでください。

#### 受付時期は2022年4月1日0時00分~2022年4月15日23時59分です。

「申込む」ボタンを押す時、上記の時間をすぎていると申込ができません。

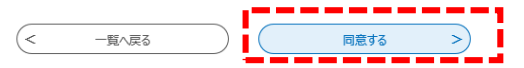

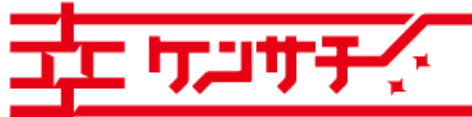

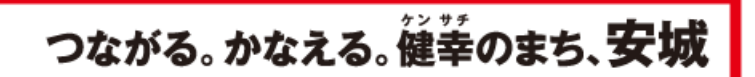

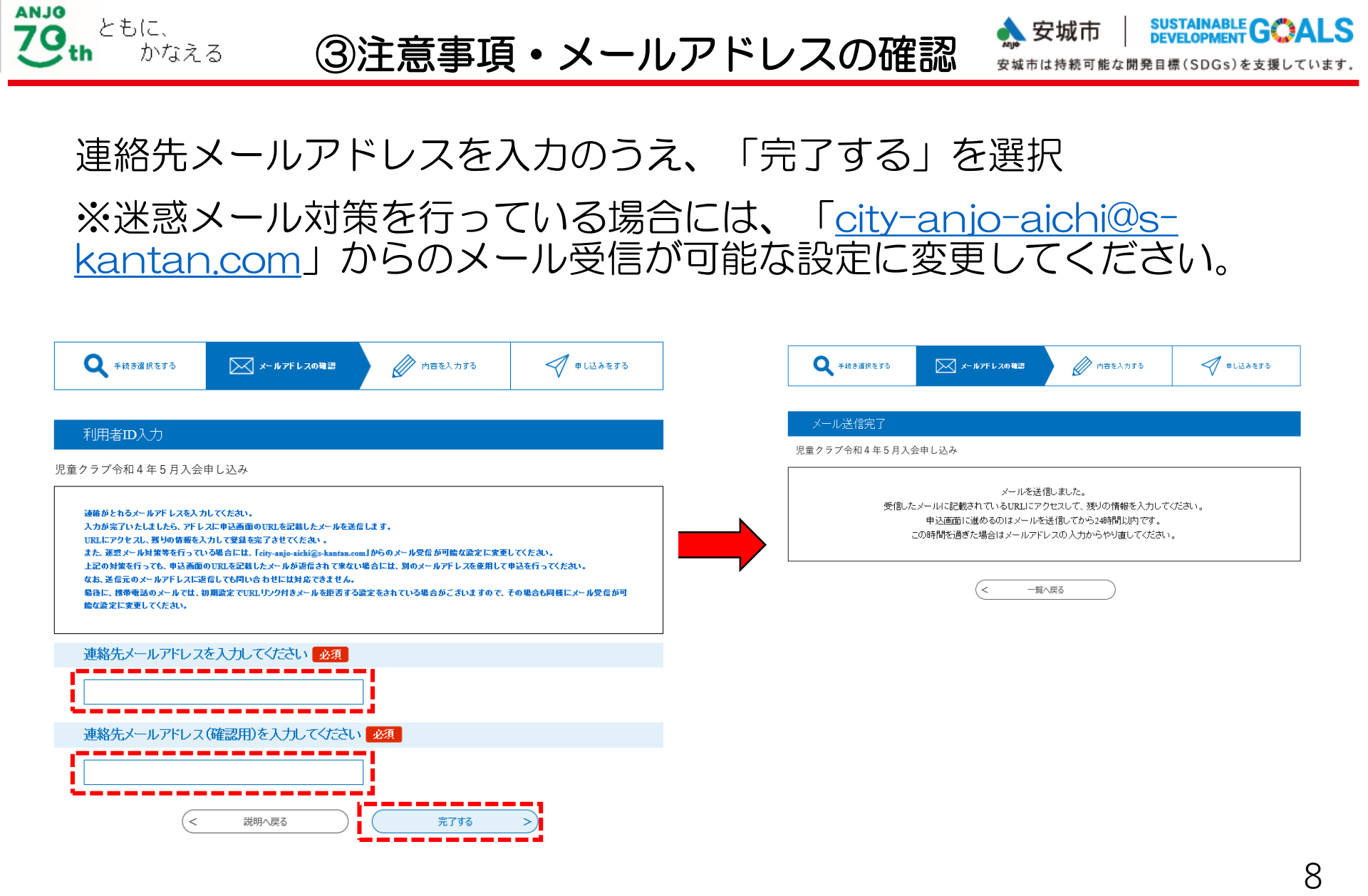

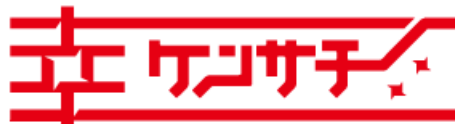

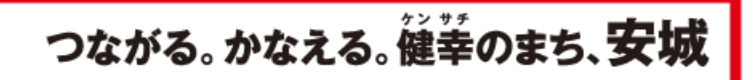

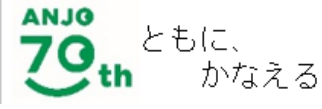

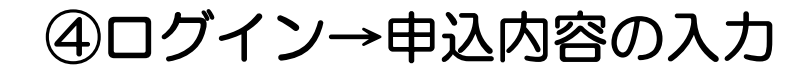

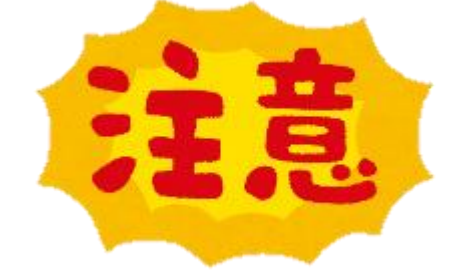

- パソコン以外では一時保存できませんので、あらかじめ入力項目と添付
   データをご確認のうえ入力を開始してください。
- ●2人以上のお子様を申込 する場合は、1人ずつ申 込していただく必要がご ざいます。

| 申込                                                      |
|---------------------------------------------------------|
|                                                         |
| 選択中の手続き名:児童クラブ令和4年5月入会申し込み 間合せ先 +開K                     |
|                                                         |
| 同一住所の20歳以上69歳以下の親族の万全員分の就労証明書をこ用意のうえ、人<br>力してください。      |
|                                                         |
| 様式は安城市HPからダウンロードできます。                                   |
|                                                         |
| 申請についての同意の必須                                            |
| 入会申請の審査及び育成料の決定のため、申請者及び同一住所の家類に関する市税等の公簿の閲覧に同意しますか。    |
| ● はい                                                    |
| ○ いいえ(同意がない場合は申請できません)                                  |
| 選択解除                                                    |
| 申請について 必須 選択肢の結果によって入力条件が変わります                          |
| 児童クラブの入会は初めてですか。5年以内に本人または兄、姉が利用したことがあれば「いいえ」を選択してください。 |
| ⊖ lati                                                  |
| ○ いいえ                                                   |
| 選択解除                                                    |

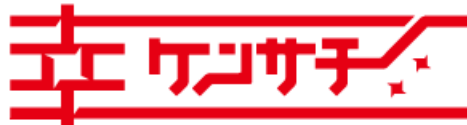

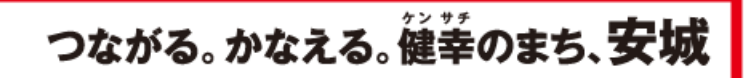

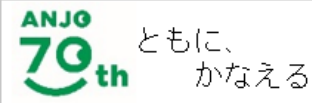

④ログイン→申込内容の入力

就労証明書等の画像データを添付してください。添付したデータの原本は原則提出する必要はありませんが、 お手元に保管いただきますようお願いします。

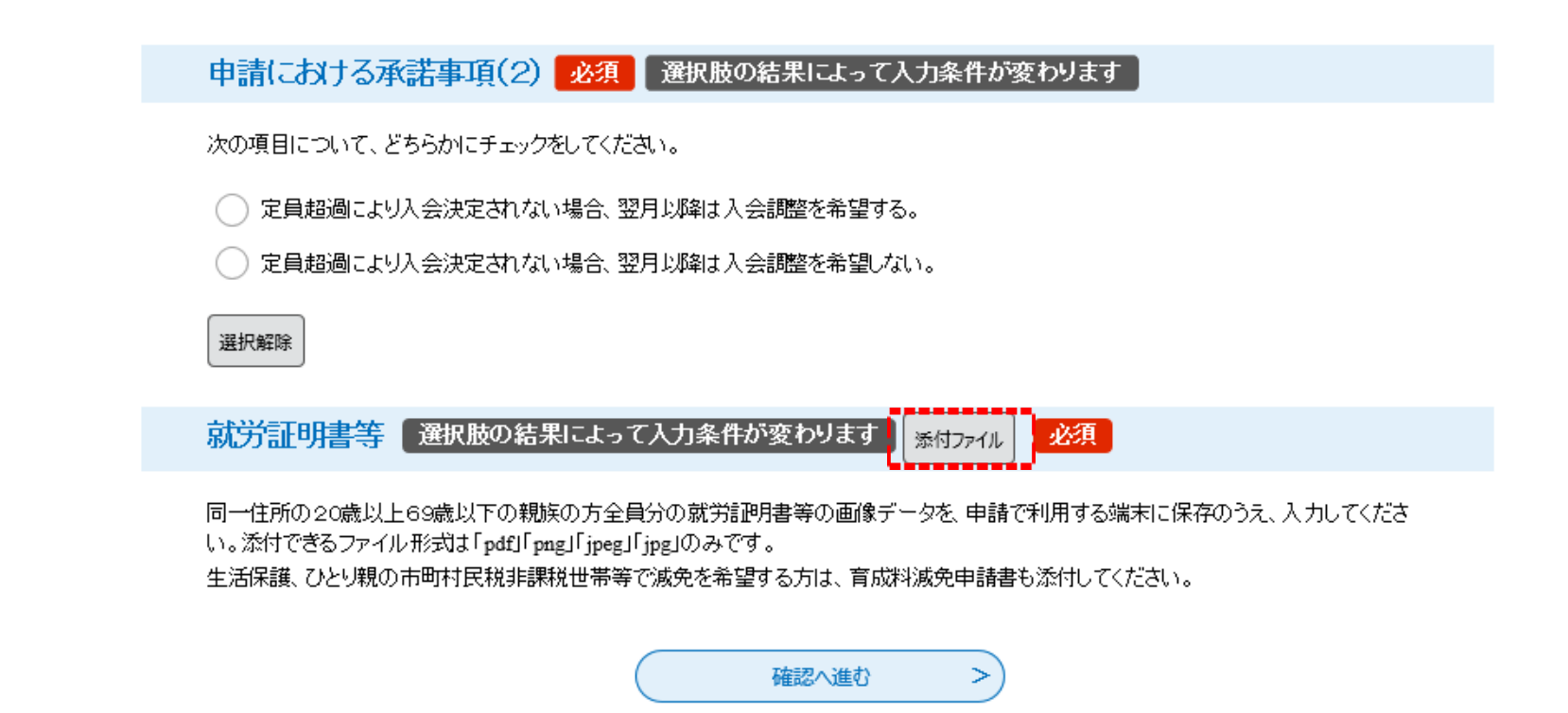

1 0

つながる。かなえる。健幸のまち、安城

Copyright@Anjo City. All Rights Reserved.

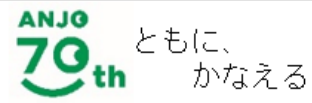

# ④ログイン→申込内容の入力

手続き申込

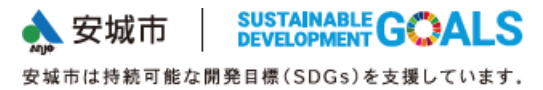

あらかじめ端末に保存した、就労証明書等の画像データを選択してください。添付できるファイル形式は、「pdf」、「png」、「jpeg」、「jpg」のみです。添付ファイルが複数ある場合は、ファイルを選択するごとに「添付する」をクリックしてください。

| 添付ファイル選択                                                                                                    |                     |
|----------------------------------------------------------------------------------------------------|---------------------|
| 申込に必要な添付ファイルを選択してくたさい。<br>・【参照】をクリックして対象ファイルを選択後、【添付する】をクリックすると添付されます。<br>・添付ファイルが複数ある場合は、同じ操作を繰り返してください。<br>・全てのファイルを添付し終えたら、【入力に戻る】をクリックしてください。 |                     |
| 手続き名                                                                                                    | 児童クラプ令和4年5月入会申し込み   |
| 項目名                                                                                                    | 就労証明 <del>書</del> 等 |
| 添付できるファイル数                                                                                                    | 10                  |
|                                                                                                    |                     |

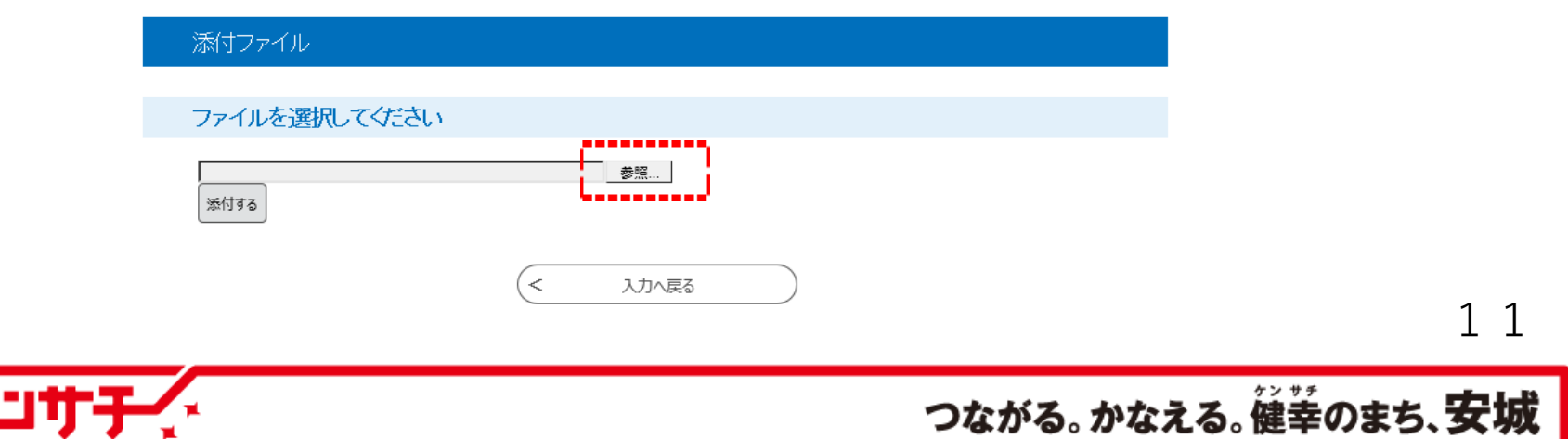

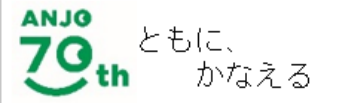

⑤入力完了→申込

### 全ての必要項目の入力が終わったら、ページ最下部の「確認へ進む」を選択。

| 就労証明書等                                                                                                    | 選択肢の結果によって入力条件が変わります                                                                                                    |
|----------------------------------------------------------------------------------------------------|----------------------------------------------------------------------------------------------------|
| 同一住所の20歳以上<br>い。添付できるファイル<br>生活保護、ひとり親の                                                                          | .69歳以下の親族の方全員分の就労証明書等の画像データを、申請で利用する端末に保存のうえ、入力してくださ<br>/形式は「pdf」「png」「jpeg」「jpg」のみです。<br>市町村民税非課税世帯等で減免を希望する方は、育成料減免申請書も添付してください。                                                                                                    |
| 就労証明書.pdf                                                                                                    |                                                                                                    |
|                                                                                                    | 確認へ進む                                                                                                    |
|                                                                                                    | 入力中のデータを一時保存                                                                                                    |
| 【申込 データー時保存の)<br>・cookie データを削除した<br>・同じ手続きで何度も一時<br>・一時保存データは、7日<br>・保存した申込の再開に<br>・「パスコード」は、一時保<br>・申込の再開後に再度一 | 注意事項】<br><mark>場合、一時保存時と別の端末又はブラウザを使用した場合は、「一時保存申込」</mark> リンクは表示されません。<br>"保存した場合は、 <mark>最後に保存したデータ</mark> が表示されます。<br>間電子申請システムに保存します。( <b>7日を経過すると自動剤除します</b> )<br>よ、「利用者ログイン」または「パスコード」が必要です。<br>存完了画面に表示されます。忘れないように記録してください。( <mark>ログインせず申込む場合、必要となります</mark> )<br>時保存を行う場合、一時保存データは上書きされます。 |
|                                                                                                    |                                                                                                    |
|                                                                                                    | 人力中のテーダを味任する」には申込みの手続きか元子してありませんのでご注意なたさい。                                                                                                    |

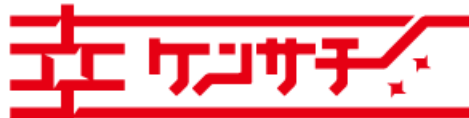

つながる。かなえる。健幸のまち、安城

Copyright© Anjo City. All Rights Reserved.

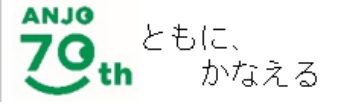

⑤入力完了→申込

### 入力内容を確認したうえで、「申込む」を選択。

| 送迎こ来られる方      | 父,母                               |
|---------------|-----------------------------------|
| 父方の祖父母の状況     | 同居                                |
| 母方の祖父母の状況     | 別居(安城市和泉町)                        |
| 児童の平熱         | 36. S°C                           |
| かかりやすい病気や持病等  | なし                                |
| 食物アレルギーの確認(1) | アレルギーなし                           |
| 障害の有無         | なし                                |
| 傷害保険等の加入状況    | 未加入                               |
| 世帯の確認事項(1)    |                                   |
| 世帯の確認事項(2)    |                                   |
| 申請における承諾事項(1) | 「安城市児童クラブ入会案内」の内容を理解・了承の上で申請します。  |
| 申請における承諾事項(2) | 定員超過こより入会決定されない場合、翌月以降は入会調整を希望する。 |
| 就洗評書等         | 就労証明書.pdf                         |
| <             | 入力へ戻る 申込む >                       |

ᠴᡄ᠇᠋ᠴᡃ᠇᠇᠊ᢣᢩ᠂

つながる。かなえる。健幸のまち、**安城** 

Copyright@Anjo City. All Rights Reserved.

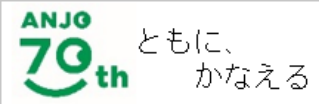

# ⑥申込完了→申込受付メール受信

### 申込の完了後、整理番号およびパスワードが表示されます。登録アドレス宛に申込受付メー ルが届きますので確認してください。

### 申込完了

申し込みが完了しました。内容に不備があった場合には、申し込みしていただいた電話番号もしくはメールアドレスに連絡いたします。入 会可否のご連絡は当月20日以降に文書にて通知します。

| 下記の整理番号 とバスワード を記載したメールを送信しました。                       |  |
|-------------------------------------------------------|--|
| メールアドレスが誤っていたり、フィルタ等を設定されている場合、<br>メールが届かない可能性がございます。 |  |

| 整理番号  |  |
|-------|--|
| パスワード |  |

整理番号とバスワードは、今後申込状況を確認する際に必要となる大切な番号です。 特にバスワードは他人に知られないように保管してください。

なお、内容に不備がある場合は別途メール、または、お電話にてご連絡を差し上げる事があります。

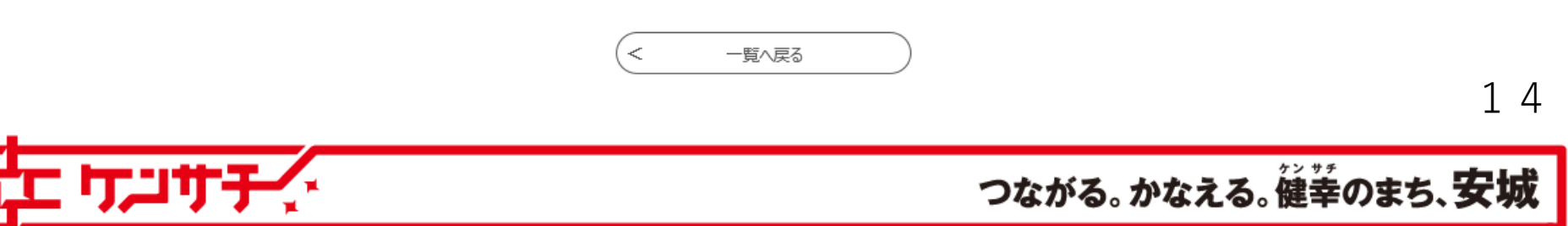

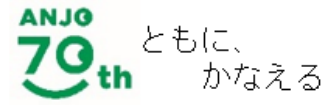

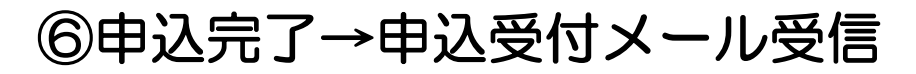

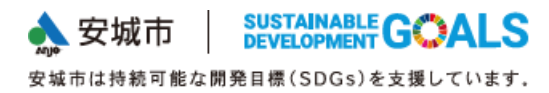

### 登録アドレス宛に申込完了メールが届きます。整理番号、パスワードが記載されていますの で、受信メールは必ず保存しておいてください。

愛知県安城市電子申請・届出システム

手続き名:

児童クラブ令和4年5月入会申し込み

の申込を受付けました。

整理番号とパスワードをお届けします。

整理番号:【整理番号】

パスワード:【パスワード】

上記の整理番号とパスワードを必ず控えてください。

申込内容照会の際に必要となります。

どちらも半角英数字で、大文字、小文字は区別されます。

他人に知られないよう大切に保管してください。

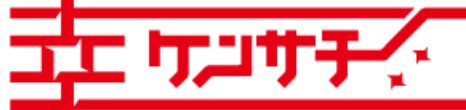

つながる。かなえる。健幸のまち、安城

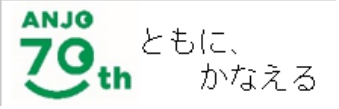

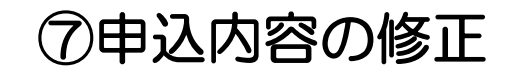

 
 会城市
 SUSTAINABLE DEVELOPMENT G ALS

 安城市は持続可能な開発目標(SDGs)を支援しています.

申込完了メール受信以降、申込内容を修正する場合などは申請期間内に限り、申込内容の修 正ができます。

申請・届出システムにアクセスし、「申込内容照会」を選択

▶申込完了メールに記載の整理番号・パスワードを入力し「照会する」を選択

| ▶ 手続き申込      | ▶ 申込内容照会<br>》 職責署名検証                        |
|--------------|---------------------------------------------|
|              | 申込内容照会                                      |
|              |                                             |
| 申込照会         |                                             |
|              |                                             |
| 整理番号を人力し     | んてたざい                                       |
|              |                                             |
|              |                                             |
| 整理番号をご入力ください | ν, <sup>ν</sup>                             |
|              |                                             |
|              |                                             |
| バスワードを人力     | してください                                      |
|              |                                             |
|              |                                             |
| 中広元」画面、通知メー  |                                             |
|              |                                             |
| 整            | 8理番号は半角数字、パスワードは半角英数字(英字:大文字・小文字)で入力してください。 |
|              | 前後にフベーフが入るとて「ノ認識されず」昭全で考ませくのでで注音/ださい        |
|              | 「言葉にち、 スペンシャードして登録なれてき、美女になみにつめてした国人だらい。    |
|              |                                             |

ログイン後に申込を行われた方は、ログインしていただくと、整理番号やバスワードを使用せずに照会できます。

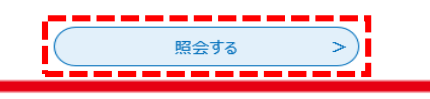

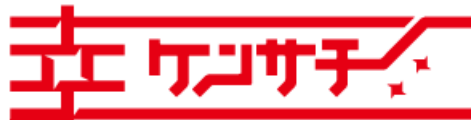

注意

子育て支援課からの不備事項の訂 正依頼がなく、修正を行う場合は 修正後必ず子育て支援課児童クラ ブ係(0566-72-231 9)までご連絡ください。連絡な く修正された場合、修正内容が反 映できない可能性があります。

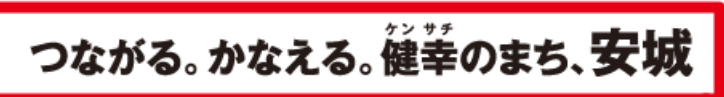

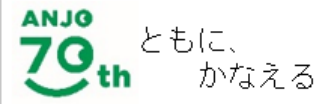

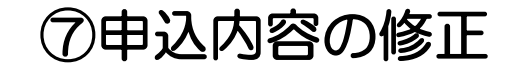

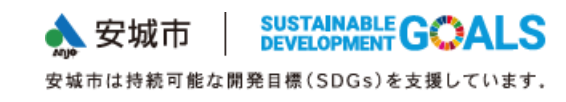

該当事項を修正後、ページ最下部の「修正する」を選択。

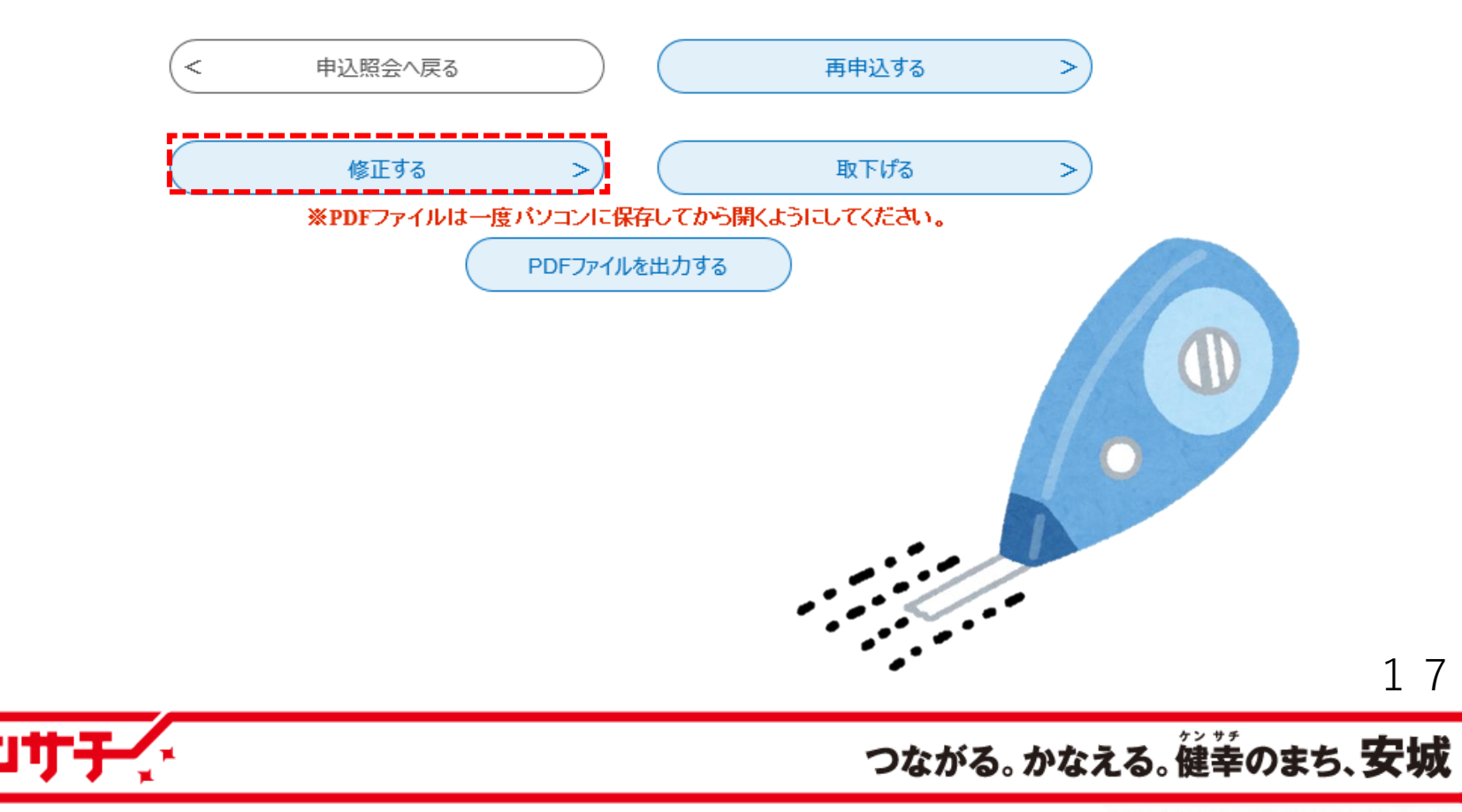

Copyright© Anjo City. All Rights Reserved.

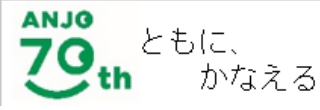

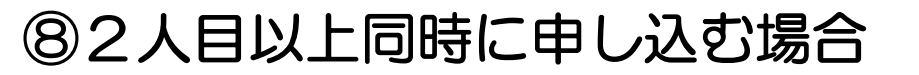

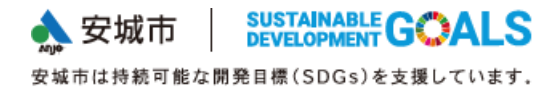

兄弟姉妹で2人以上の申し込みをする場合は、最初に申し込んだ内容をコピーすることがで きます。

申請・届出システムにアクセスし、「申込内容照会」を選択

- ▶申込完了メールに記載の整理番号・パスワードを入力し「照会する」を選択
- ▶ページ最下部の「再申込する」を選択
- ▶入力内容を修正し、申し込みを完了

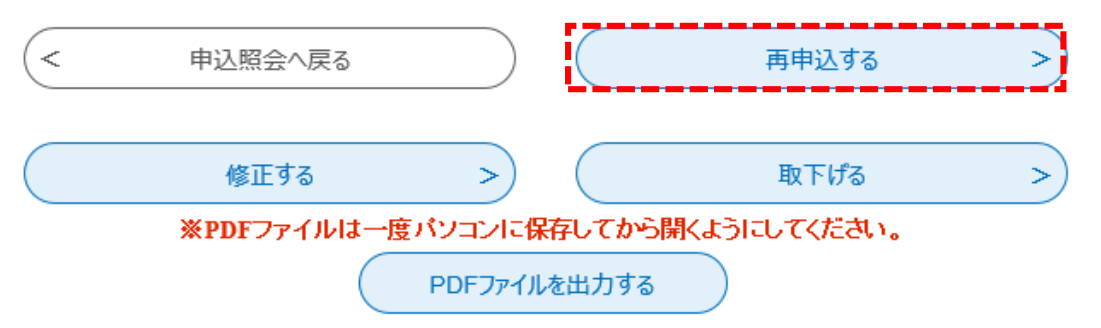

コピーして2人目以降の申し込みをする場合、特に次の項目にご注意ください。

・申し込みする児童の情報…2人目以降の児童の情報に修正してください。

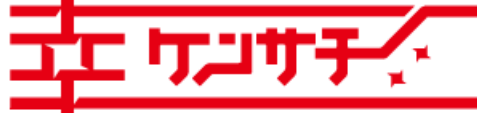

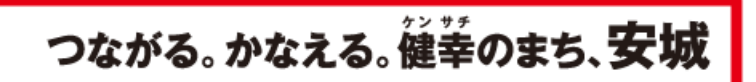